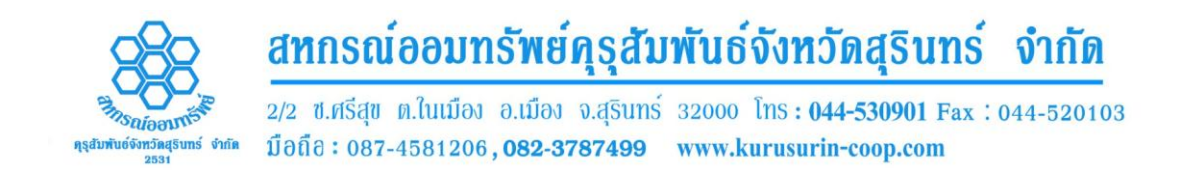

## วิธีการเข้าระบบสอบถามข้อมูลสมาชิก

- 1. ติดต่อสหกรณ์ เพื่อขอรับรหัสผู้ใช้งาน และ รหัสผ่าน
- สมาชิกที่ได้รหัสผู้ใช้งานและรหัสผ่านแล้ว สามารถเข้าใช้งานระบบสอบถาม ข้อมูลสมาชิก ได้ที่ <u>www.kurusurin-coop.com</u>
- 3. ที่หน้าแรกของเว็บไซต์ เมนูทางค้านซ้าย จะมีหัวข้อ

## ตรวจสอบข้อมูลสมาชิก

| ตรวจสอบข้อมูลสมาชิก                |  |  |
|------------------------------------|--|--|
| หมายเลขสมาชิกสหกรณ์                |  |  |
| รหัสผ่าน                           |  |  |
| Login<br>ขั้นตอนวิธีการเข้าสู่ระบบ |  |  |

4. ป้อนเลขสมาชิกสหกรณ์และรหัสผ่าน ที่ขอ ตามข้อที่ 1

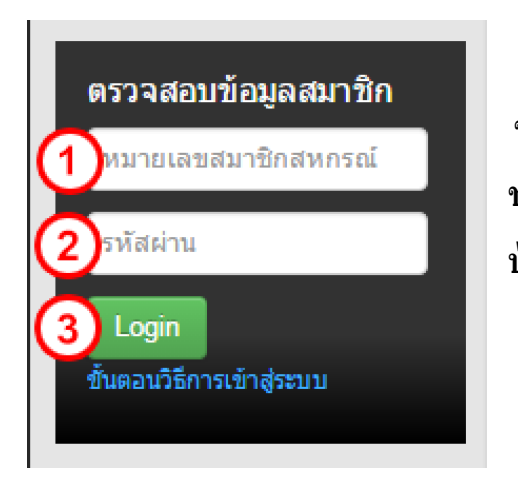

ช่องที่ 1 ป้อนเลขสมาชิกสหกรณ์ ช่องที่ 2 ป้อนรหัสผ่าน ปุ่มที่ 3 ปุ่มเข้าสู่ระบบ

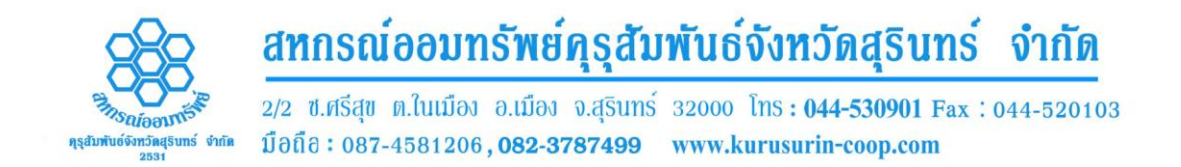

 หากป้อนเลขสมาชิกสหกรณ์และรหัสผ่านถูกต้อง จะเข้าสู่ระบบสอบถามข้อมูล สมาชิก ดังรูป

| EKRSCÚDDURŠWÉRSSAUWUSSONKOGSSURS SONO<br>AND CREDIT COOPERATIVE LIMITED                                        |                                                                                                    |      |  |  |
|----------------------------------------------------------------------------------------------------|----------------------------------------------------------------------------------------------------|------|--|--|
| 🗇 สอบถามข้อมูล 📃                                                                                               | <ul> <li>Bernachalte</li> </ul>                                                                                                    | 8 80 |  |  |
| 💷 ข้อมูลส่วนด้วทางด้านการเงิน                                                                                  | i sedeursk tit on                                                                                                    |      |  |  |
| 🚨 บัญชีเงินฝาก                                                                                                 |                                                                                                    |      |  |  |
| 🖵 ສັໝູໝາເວັນກູ່                                                                                                | Aspectant or of seconds                                                                                                    | 10.0 |  |  |
| 💷 การค่ำประกับ                                                                                                 | configuration - million                                                                                                    |      |  |  |
| 💷 ผู้รับผลประโยชน์                                                                                             | the state of end of the second ta-                                                                                                    |      |  |  |
| 🖵 การส่งหุ่น                                                                                                   | fing -                                                                                                    |      |  |  |
| 💷 ปันหลุมสะเฉลียคืน                                                                                            | stars entitienthinking                                                                                                    |      |  |  |
| 🗆 การส่งเรียกเก็บประจำเดือน                                                                                    | Balla - Anno Sanata Sanata Anno Sanata Anno Sanata Anno Sanata Anno Sanata Anno Sanata Anno Sanata Anno Sanata                                                                                                    |      |  |  |
| 🖵 ดำนวณสิทธิการกู้                                                                                             | a state day for the set                                                                                                    |      |  |  |
| 🖵 คำนวณการส่งเวินกู้                                                                                           | Bandley (1979) (1979)                                                                                                    |      |  |  |
| Constructional dispersions                                                                                     | and the second second s |      |  |  |
|                                                                                                    | dependently in the day                                                                                                    |      |  |  |
|                                                                                                    | Subdistantile constitution                                                                                                    |      |  |  |
| the second second second second second second second second second second second second second second second s | active searcher and                                                                                                    |      |  |  |
| รักกระบารูปการกระการ                                                                                           | funder unter                                                                                                    |      |  |  |
| อศาขอ 📮                                                                                                    | and the second second second                                                                                                    |      |  |  |
| 🗏 เงินก์สามัญ                                                                                                  | and sold in the second                                                                                                    |      |  |  |
| 🗆 อันด้านอกั                                                                                                   | distributions 1, 2011                                                                                                    |      |  |  |
| 🗆 แสดงดำขอก้                                                                                                   | and dealerships - contractions                                                                                                    |      |  |  |
| 💷 การค้าประกันค่าขอกู้                                                                                         | contractional contracts                                                                                                    |      |  |  |

## สหกรณ์ออมทรัพย์คุรุสัมพันธ์จังหวัดสุรินทร์ จำกัด

2/2 ซ.ศรีสุข ต.ในเมือง อ.เมือง จ.สุรินทร์ 33000 โทรศัพท์: 044-530901 , 082-3787499 , 087-4581206 โทรสาร: 044-520103 อีเมล์: <u>kurusurin@gmail.com</u> เว็บไซต์: <u>www.kurusurin-coop.com</u>